# 月缴存额上限调整操作流程

因平均工资口径调整,为有序平稳衔接,经市住房公积金管理委员会通过,从9月1 日起本市上调住房公积金月缴存额上限标准。相关政策请关注上海住房公积金网 (www.shg.j.com)的公告或参考各业务网点发布的通知。

操作前提:已经成功汇缴 8月份公积金,并成功下载更新数据为"末次汇缴 8月份"。

#### 一、月缴存额上限调整登录说明

网站单位用户登录单位公积金网上业务办理系统,在左侧菜单中点击"单位业务"-"月缴存额上限调整",便可以进入月缴存额上限调整操作界面。

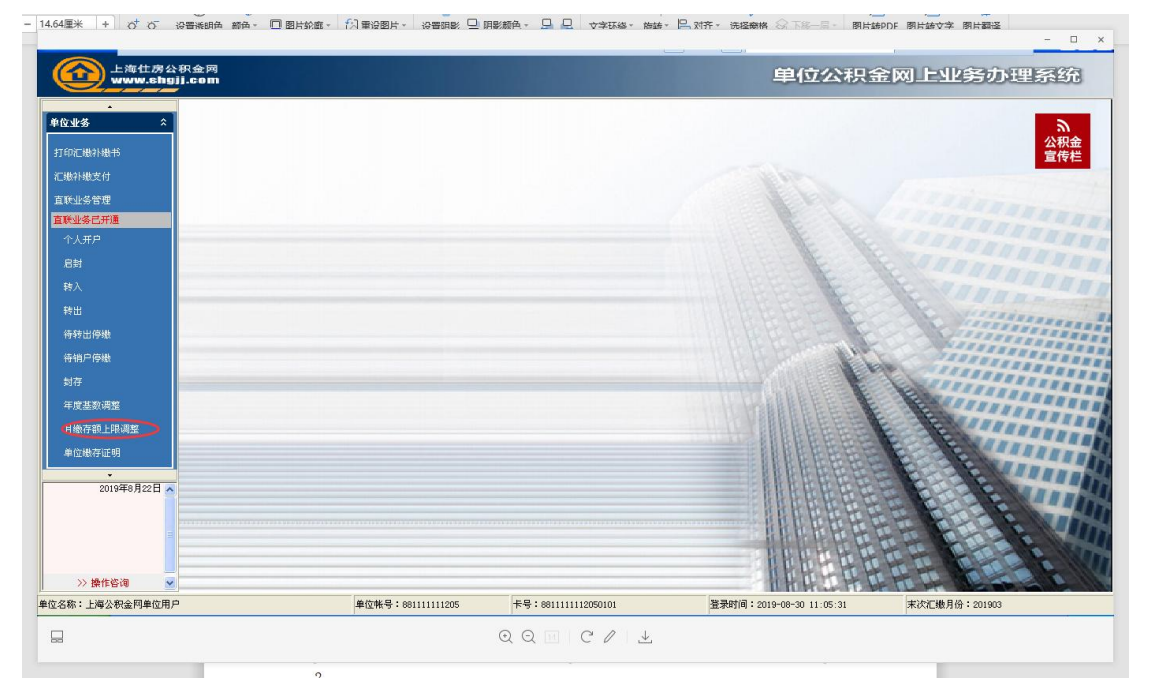

### 二、月缴存额上限调整操作方法

单位点击月缴存额上限调整功能按钮后,首先判定未次汇缴月份,若是未次汇缴月份大 于等于 2019 年 8 月的单位可进行 2019 年度月缴存额上限调整。单位进入功能页面后,系统 自动将缴存基数达到上限的职工信息显示给单位,工资按单位原先基数调整提交的数据显 示,调整后月缴存额根据新的上限重新计算后显示。

若单位在 2019 年的年度基数调整中提交的职工工资无需修改的,可参照下方"一键调整"操作方法;若年度调整中提交的工资需要修改的,则可以参照下方"修改工资"操作方法。住房公积金与补充住房公积金在同一界面调整。

#### (一) 一键调整

单位进入页面后,点击下方"一键调整"按钮,系统即提示"单位年度基数调整时提供的职工工资是否正确":确认无误,点击"是",弹出提示"系统将重新计算原缴存金额已达上限职工的月缴存额,是否确认",单位二次确认后即月缴额上限调整成功。

| 肥工账号[%                                    | 《》 · · · · · · · · · · · · · · · · · · · | 6月缴存额仅供参                      | ≪〒201日48110<br>考,基数调整] | 动力率时候呈新时景。<br>成功后,请重新下载"       | 职工账户信息"查<br>   | 语。<br>:[%] |                |                 |
|-------------------------------------------|------------------------------------------|-------------------------------|------------------------|--------------------------------|----------------|------------|----------------|-----------------|
| ○ 查询                                      | ,<br>】                                   | · 批量修改                        |                        | . Ęλ 🛛 🛤                       |                | ❶• 退出      |                | 1               |
|                                           |                                          |                               |                        |                                |                |            |                |                 |
| 姓名                                        | 身份证号                                     | 工资                            | 职工账号                   | 调整前月缴存额                        | 调整后月缴存额        | 职工补充账号     | 调整前补充月缴<br>存额  | 调整后补充月缘<br>  存额 |
| 3                                         | 310:                                     | 25640.00                      | 026                    | 3448                           | 3448           | 209        | 2350           | 246             |
| 1                                         | 310                                      | 27803.00                      | 026                    | 3448                           | 3448           | 209        | 2350           | 246             |
|                                           | 330:                                     | 32454.00                      | 026                    | 3448                           | 3448           | 209        | 2350           | 246             |
|                                           | 310:                                     | 30183_00                      | 026                    | 3448                           | 3440           | 209        | 2350           | 240             |
|                                           | 320                                      | 24314.00                      | 026                    | 3404                           | 3404           | 209        | 2350           | 243             |
|                                           | 310:                                     | 28697.00                      | 026                    | 3448                           | 3448           | 209        | 2350           | 246             |
|                                           | 310:                                     | 30609.00                      | 026                    | 3448                           | 3448           | 209        | 2350           | 246             |
|                                           | 310:                                     | 24721.00                      | 026                    | 3448                           | 3448           | 209        | 2350           | 246             |
|                                           | 310:                                     | 25616.00                      | 026                    | 3448                           | 3448           | 209        | 2350           | 246             |
|                                           | 310.                                     | 30219.00                      | 047                    | 3448                           | 3448           | 209        | 2350           | 246             |
|                                           | 310:                                     | 31583.00                      | 047                    | 3448                           | 3448           | 209        | 2350           | 246             |
| A                                         | 310:                                     | 36694.00                      | 047                    | 3448                           | 3448           | 209        | 2350           | 246             |
|                                           | 310:                                     | 29944.00                      | 047                    | 3448                           | 3448           | 209        | 2350           | 246             |
|                                           | 370                                      | 27023.00                      | 052                    | 3448                           | 3448           | 209        | 2350           | 246             |
|                                           | 310:                                     | 23775.00                      | 058                    | 3328                           | 3328           | 209        | 2350           | 237             |
| <b>.</b>                                  | 310                                      | 26212.00                      | 061                    | 3448                           | 3448           | 209        | 2350           | 246             |
| €Ų.                                       | 00                                       | 1738612.00                    |                        | + 205, 724.00                  | ¥ 205, 724.00  |            | ¥ 138, 650, 00 | ¥ 144, 536. 0   |
| <ul> <li>● 单位确</li> <li>○ 修改工:</li> </ul> | 认工资无误,无需修改<br>资                          | []_−i                         | 调整                     | 205, 124.00                    | ¥ 205, 724. 00 |            | ¥ 138, 650. 00 | ¥ 144, 536. 0   |
|                                           |                                          | Instant (1)<br>■整时提供的<br>是(Y) |                        | +205, /24.00<br>登是否正确?<br>否(N) | ¥ 205, 724.00  |            | + 138, 650, UU | ¥144, 536. C    |

否(N)

是(Y)

| 单位公积金网上业务办理系统     | ×        |
|-------------------|----------|
| 基本公积金缴存额上限调整办理成功! |          |
| 确                 | Ê        |
| 单位公积金网上业务办理系统     | ×        |
| 补充公积金缴存额上限调整办理成功! |          |
|                   | <u> </u> |

## (二)修改工资

单位勾选"修改工资",可选择对职工工资列数据进行修改,但重新填写的工资不得低于 2019 年年度基数调整时的缴存基数上限(23496元)。

| 注意事项:        | *****<br>: 1、若单位编认所有职工工资<br>2、若部分职工工资不正确的<br>点击"信息校验及上传"<br>3、列表中自动显示的调整员 | <sup>役均正确,无需调</sup><br>り,单位可以选择<br>' 。系统将会对列<br>后月缴存额仅供参                                                                                                    | 雅。可以选择"一<br>圣"修改工资",有<br>出表中所有职工的月<br>考,基数调整成功 | — <mark>建调整",系统将</mark><br>俞入正确的工资(输<br>月缴存额重新计算。<br>力后,请重新下载" | 会对列表中所有职<br>入的工资不得低于<br>职工账户信息"查 | 工的月缴存额重新<br>2019年度基数调整<br>看。 | (计算。<br>的缴存基数上限, | 即23496元)    | ,    |
|--------------|---------------------------------------------------------------------------|----------------------------------------------------------------------------------------------------|------------------------------------------------|----------------------------------------------------------------|----------------------------------|------------------------------|------------------|-------------|------|
| 职工账号[        | [%]                                                                       | 斯有职工工资均正确,无需调整,可以选择"一键调整",系统将会对列表中所有职工的月缴存额重新计算。<br>工资不正确的,单位可以选择"修改工资",输入正确的工资(输入的工资不得低于2019年度基款调整的缴存基数上限,即23496元),<br>能验及上传"。系统将会对列表中所有职工的月缴存额重新计算。<br>加量示的调整后月缴存额仅供参考,基款调整成功后,请重新下载"职工账户信息"查看。           身份证号         姓名[%]           全选         配工账号         調整前月缴存额         调整后月缴存额         调整前月%         不额           全选         取工账号         调整后月缴存额         现工补充账号         调整后补充月缴<br>存额         企業            近日号         工作         取工账号         调整前月缴存额         调整后月缴存额         取工补充账号         调整前补充月缴<br>存额            近日号         工作         取工账号         调整后月缴存额         現工补充账号         调整后补充月缴<br>存额             近日号         工作         取工账号         调整前月缴存额                                                             < |                                                |                                                                |                                  |                              |                  |             |      |
| 2 2          | 间 🚽 🖌 全选                                                                  | 🛃 批量修订                                                                                                    | 敗 📑 🛼 🖣                                        | βλ <b>Β</b>                                                    | 导出 (                             | ▶退出                          |                  |             |      |
| 姓名           | 身份证号                                                                      | I                                                                                                    | 职工账号                                           | 调整前月缴存额                                                        | 调整后月缴存额                          | 职工补充账号                       | 调整前补充月缴<br>存额    | 调整后补充<br>存额 | 5月缘  |
| iB i         | 310 .                                                                     | 5640.00                                                                                                    | 026                                            | 3448                                                           | 3448                             | 209                          | 2350             |             | 246  |
| 5            | 310                                                                       | 27803.00                                                                                                    | 026                                            | 3448                                                           | 3448                             | 209                          | 2350             |             | 246  |
| 76           | 330                                                                       | 32454.00                                                                                                    | 026                                            | 3448                                                           | 3448                             | 209                          | 2350             |             | 24   |
| j,           | 310                                                                       | 26608.00                                                                                                    | 026                                            | 3448                                                           | 3448                             | 209                          | 2350             |             | 24   |
|              | 310                                                                       | 30183.00                                                                                                    | 026                                            | 3448                                                           | 3448                             | 209                          | 2350             |             | 24   |
|              | 320                                                                       | 24314.00                                                                                                    | 026                                            | 3404                                                           | 3404                             | 209                          | 2350             |             | 24   |
| ÷            | 310                                                                       | 28697.00                                                                                                    | 026                                            | 3448                                                           | 3448                             | 209                          | 2350             |             | 24   |
| È            | 310                                                                       | 30609.00                                                                                                    | 026                                            | 3448                                                           | 3448                             | 209                          | 2350             |             | 24   |
| -            | 310                                                                       | 24721.00                                                                                                    | 026                                            | 3448                                                           | 3448                             | 209                          | 2350             |             | 24   |
|              | 310                                                                       | 25616.00                                                                                                    | 026                                            | 3448                                                           | 3448                             | 209                          | 2350             |             | 24   |
| 2            | 310                                                                       | 25616.00                                                                                                    | 047                                            | 3448                                                           | 3448                             | 209                          | 2350             |             | 24   |
|              | 310                                                                       | 30219.00                                                                                                    | 047                                            | 3448                                                           | 3448                             | 209                          | 2350             |             | 24   |
|              | 310                                                                       | 31583.00                                                                                                    | 047                                            | 3448                                                           | 3448                             | 209                          | 2350             |             | 24   |
| 8            | 310                                                                       | 36694.00                                                                                                    | 047                                            | 3448                                                           | 3448                             | 209                          | 2350             |             | 24   |
|              | 310                                                                       | 29944.00                                                                                                    | 047                                            | 3448                                                           | 3448                             | 209                          | 2350             |             | 24   |
|              | 370                                                                       | 27023.00                                                                                                    | 052                                            | 3448                                                           | 3448                             | 209                          | 2350             |             | 24   |
|              | 310                                                                       | 28775.00                                                                                                    | 058                                            | 3328                                                           | 3328                             | 209                          | 2350             |             | 23   |
| Zb.          | 310                                                                       | 26212 00                                                                                                    | U61                                            | 3448                                                           | 3448                             | 209                          | 2350             |             | 24   |
| 数            | 60                                                                        | 1738612.00                                                                                                    |                                                | ¥ 205, 724.00                                                  | ¥ 205, 724.00                    |                              | ¥ 138, 650.00    | ¥ 144, 5    | 36.1 |
| ○ 単位<br>• 修改 | 篇认 工资无误,无需修改<br>工资                                                        | 🍞 信息                                                                                                    | 息校验及上传                                         |                                                                |                                  |                              |                  |             |      |

单位人数较多的,可点击界面上方"导出"按钮导出符合条件的职工信息列表,修改后 使用"导入"功能批量调整。导入格式要求可参照"导入"功能中的格式说明。

| 1 | A   | В                  | C     |  |
|---|-----|--------------------|-------|--|
| 1 | 姓名  | 身份证号               | 工资    |  |
| 2 | 李四  | 310133200403032229 | 60000 |  |
| 3 | 胡十二 | 310133200403031111 | 60000 |  |
| 4 | 冯十三 | 310133200403010134 | 23496 |  |
| 5 | 陈十四 | 310133200403010142 | 23496 |  |
| 6 | 褚十五 | 310133200403010150 | 23497 |  |
| 7 | 卫十六 | 310133200403010169 | 50000 |  |
| • |     |                    |       |  |

单位完成工资修改后,点击"信息校验及上传"进行月缴额上限调整的上传。

| 數存额上限     注意事项:     注意事项:     职工账号[%     氧    查询     章    查询     章    查询 | 調整<br>1、若単位确认所有职工工<br>2、若部分职工工资不正确<br>点击"信息校验及上传<br>3、列表中自动显示的调整<br>6]<br>■     ✓ 全选 | 资均正确,无需调<br>的,单位可以选择<br>"。系统将会对列<br>后月缴存额仅供参<br>身<br>【一】 | <ul> <li>上、「「」」</li> <li>二、「「」」</li> <li>二、「」」</li> <li>二、「」</li> <li>二、「」</li> <li>二、「」</li> <li>」</li></ul> | - 健调整" , 系统将<br>俞入正确的工资(输<br>1缴存额重新计算。<br>b后,请重新下载" | 会对列表中所有职<br>入的工资不得低于<br>职工账户信息"查<br>姓名<br>导出 / | 工的月缴存额重新<br>2019年度基数调整<br>看。<br>[%] | 计算。<br>的缴存基数上降 | <b>₹</b> , <b>₹</b>                                                                                                    | 口 ×            |
|--------------------------------------------------------------------------|--------------------------------------------------------------------------------------|----------------------------------------------------------|----------------------------------------------------------------------------------------------------|-----------------------------------------------------|------------------------------------------------|-------------------------------------|----------------|----------------------------------------------------------------------------------------------------|----------------|
| 姓名                                                                       | 身份证号                                                                                 | 工资                                                       | 职工账号                                                                                                    | 调整前月缴存额                                             | 调整后月缴存额                                        | 职工补充账号                              | 调整前补充月<br>存额   | 繳                                                                                                    | 调整后补充月缴<br>存额  |
| 邹                                                                        | 310:                                                                                 | 25640.00                                                 | 単位公积金网ト                                                                                                    | <br>  冬办理系统                                         |                                                |                                     | × 2            | - □<br>限, 即23496元),<br>引数 词整后补充月3<br>行额<br>350 244<br>350 244<br>35 | 2464           |
| 唐                                                                        | 310                                                                                  | 27803.00                                                 |                                                                                                    |                                                     |                                                |                                     | 2              | 350                                                                                                    | 2464           |
| 虞                                                                        | 330/                                                                                 | 32454.00                                                 |                                                                                                    |                                                     |                                                |                                     | 23             | 350                                                                                                    | 2464           |
|                                                                          | 310:                                                                                 | 26608.00                                                 |                                                                                                    |                                                     |                                                |                                     | 2:             | 350                                                                                                    | 2464           |
|                                                                          | 3102                                                                                 | 30183.00                                                 | (一) 系統                                                                                                    | 等重新计算原缴存金额                                          | 記述上限职工的月約                                      | 數存额,是否确认?                           | 2              | 350                                                                                                    | 2464           |
| 孙                                                                        | 3201                                                                                 | 24314.00                                                 |                                                                                                    |                                                     |                                                |                                     | 2:             | 350                                                                                                    | 2432           |
| 张                                                                        | 3102                                                                                 | 28697.00                                                 |                                                                                                    |                                                     |                                                |                                     | 2              | 350                                                                                                    | 2464           |
| 徐                                                                        | 3102                                                                                 | 30609.00                                                 |                                                                                                    |                                                     |                                                |                                     | 2              | 350                                                                                                    | 2464           |
| 许                                                                        | 310:                                                                                 | 24721.00                                                 |                                                                                                    |                                                     | 800                                            | <b>杰(ND</b>                         | 2              | 350                                                                                                    | 2464           |
| ▶ 美.                                                                     | 3102                                                                                 | 23498.00                                                 |                                                                                                    |                                                     | AE(1)                                          | = = (N)                             | 2              | 350                                                                                                    | 2350           |
| 傳                                                                        | 3102                                                                                 | 25616.00                                                 |                                                                                                    |                                                     |                                                |                                     | 2              | 350                                                                                                    | 2464           |
| 徐                                                                        | 310:                                                                                 | 30219.00                                                 | 047                                                                                                    | 3448                                                | 3448                                           | 2091                                | 2              | 350                                                                                                    | 2464           |
| 曹 =                                                                      | 310;                                                                                 | 31583.00                                                 | 047                                                                                                    | 3448                                                | 3448                                           | 209                                 | 2              | 350                                                                                                    | 2464           |
| 谢                                                                        | 3102                                                                                 | 36694.00                                                 | 047                                                                                                    | 3448                                                | 3448                                           | 209                                 | 2              | 350                                                                                                    | 2464           |
| 515.                                                                     | 3102                                                                                 | 29944.00                                                 | 047                                                                                                    | 3448                                                | 3448                                           | 209                                 | 2              | 350                                                                                                    | 2464           |
| 90                                                                       | 370                                                                                  | 27023.00                                                 | 052                                                                                                    | 3448                                                | 3448                                           | 209                                 | 2              | 350                                                                                                    | 2464           |
| 陈                                                                        | 310:                                                                                 | 23775.00                                                 | 058                                                                                                    | 3328                                                | 3328                                           | 209                                 | 2              | 350                                                                                                    | 2378           |
| 51                                                                       | 310                                                                                  | 26212.00                                                 | 061                                                                                                    | 3448                                                | 3448                                           | 209                                 | 2              | 350                                                                                                    | 2464           |
| 总数                                                                       | 60                                                                                   | 1736494.00                                               |                                                                                                    | ¥ 205, 724.00                                       | ¥ 205, 566. 00                                 |                                     | ¥ 138, 650     | . 00                                                                                                    | ¥ 144, 422. 00 |
| ○ 单位确<br>☞ 修改工                                                           | 认工资无误,无需修改<br>资                                                                      | 🍞 信息                                                     | 根校验及上传                                                                                                    |                                                     |                                                |                                     |                |                                                                                                    |                |

(三) 査看调整结果

单位可在完成月缴存额上限调整后,需重新进行数据下载,在"职工账户信息"中查看 调整后的职工工资及月缴存额。

| 只工帐户信息  |     |    |      |              |            |       |       | <u></u> |        |     |
|---------|-----|----|------|--------------|------------|-------|-------|---------|--------|-----|
| 帐户类型    |     |    | •    | 工 号[%]       |            |       |       |         |        |     |
| 职工帐号[%] |     |    |      | 部门           |            |       |       |         | •      |     |
| 姓 名[%]  | 汪   |    |      | 身份证号         |            |       |       |         |        |     |
| 修正名[%]  |     |    |      | 当年缴存状况       | i –        |       |       |         | -      |     |
| 2 查询    | · 문 | ±  | 😂 选项 |              | P          | 退出    | ]     | □ 显示    | 全部     | 网   |
| 所属部门    | 工号  | 姓名 | 修正名  | 身份证号         | 帐户<br>  状态 | 工资    | 月缴存额  | 出生年月    | 性别     | 厉:  |
|         |     | 汪王 |      | 342577777777 | 正常         | 21363 | 2990  | 1970-09 | 男      | 8 3 |
|         | 2   | 汪  |      | 342          | 正常         | 21363 | 2136  | 1970-09 | 男      | 7   |
|         |     | 注目 |      | 310          | 止吊         | 15052 | 2464  | 1967-12 | 男力     | 8   |
|         |     | 江  |      | 230          | 正常         | 15053 | 2108  | 1981-08 | ×<br>t | 10  |
|         |     | 汪日 |      | 310          | 正常         | 50000 | 3448  | 1967-12 | 富      | 26  |
|         |     |    |      |              |            |       |       |         |        |     |
|         |     |    |      |              |            |       | 14652 |         |        | 47  |